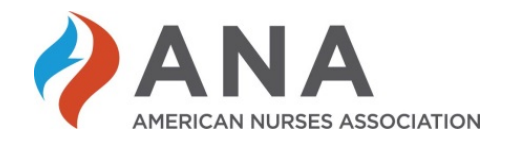

# **Tutorial: Submitting an Award Nomination**

# **Table of Contents**

| Step 1: Choose an Award                                | 2  |
|--------------------------------------------------------|----|
| •                                                      |    |
| Step 2: Login                                          | 3  |
|                                                        |    |
| Step 3: Nominee Information - Details                  | 4  |
|                                                        | -  |
| Step 4: Nomination Information - Questions             | 9  |
| Ston Et Unload Attachments                             | 10 |
| Step 5. Opload Attachments                             | 10 |
| Step 6: Nomination Preview                             | 11 |
|                                                        |    |
| Step 7: Confirmation and Submitting Another Nomination | 12 |
|                                                        |    |
| Step 8: My Awards                                      | 14 |
|                                                        |    |

For questions, contact <a>leader@ana.org</a>.

## Step 1: Choose an Award

- Go to Appendix A of the *National Awards Program Guide* to view award descriptions, eligibility requirements, and selection criteria.
- Review the unique questions in Appendix B that will need to be answered for each award during the online nomination process.
- Click the "here" link, which can be found after the Selection Criteria, to submit a nomination for a given award.

#### NOTE: There is a unique nomination form for each award

|                                                                         | CHAMPION OF NURSING AWARD                                                                                                    |
|-------------------------------------------------------------------------|----------------------------------------------------------------------------------------------------|
| Descri                                                                  | ption                                                                                                    |
| recogr<br>organi<br>the AN<br>throug<br>recogr                          | nizes an extraordinary individual who is not a member of the nursing profession or an<br>zation. The individual <u>or</u> organization has demonstrated a commitment to the mission of<br>IA Enterprise, and to <i>lead the profession to shape the future of nursing and health care</i> ,<br>wh distinguished service and valuable assistance to the nursing profession as well as<br>ition of and support for registered nurses.                                                                                                    |
|                                                                         |                                                                                                    |
| Nume                                                                    | an of Augusta Postoriad                                                                                                    |
| Numb<br>One in                                                          | <b>er of Awards Bestowed</b><br>dividual who is not a member of the nursing profession <i>or</i> one organization may receive                                                                                                    |
| <b>Numb</b><br>One in<br>the Ch                                         | <b>er of Awards Bestowed</b><br>dividual who is not a member of the nursing profession <u>or</u> one organization may receive<br>ampion of Nursing Award each award cycle.                                                                                                    |
| Numb<br>One in<br>the Ch<br>Eligibil                                    | <b>er of Awards Bestowed</b><br>dividual who is not a member of the nursing profession <u>or</u> one organization may receive<br>ampion of Nursing Award each award cycle.<br>I <b>ity</b>                                                                                                    |
| Numb<br>One in<br>the Ch<br>Eligibil<br>1.                              | er of Awards Bestowed<br>dividual who is not a member of the nursing profession <u>or</u> one organization may receive<br>ampion of Nursing Award each award cycle.<br>ity<br>Individual nominees cannot be members of the nursing profession.                                                                                                    |
| Numb<br>One in<br>the Ch<br>Eligibil<br>1.                              | er of Awards Bestowed<br>dividual who is not a member of the nursing profession <u>or</u> one organization may receive<br>ampion of Nursing Award each award cycle.<br>Ity<br>Individual nominees cannot be members of the nursing profession.                                                                                                    |
| Numb<br>One in<br>the Ch<br>Eligibil<br>1.<br>Selecti<br>1.             | er of Awards Bestowed<br>dividual who is not a member of the nursing profession <u>or</u> one organization may receive<br>ampion of Nursing Award each award cycle.<br>Ity<br>Individual nominees cannot be members of the nursing profession.                                                                                                    |
| Numb<br>One in<br>the Ch<br>Eligibil<br>1.<br>Select<br>1.<br>2.        | er of Awards Bestowed<br>dividual who is not a member of the nursing profession <u>or</u> one organization may receive<br>ampion of Nursing Award each award cycle.<br>ity<br>Individual nominees cannot be members of the nursing profession.<br><b>Con Criteria</b><br>Demonstrated commitment to and genuine interest in the nursing profession.<br>Advanced the nursing profession through contributions of national or international<br>significance.                                                                                                    |
| Numb<br>One in<br>the Ch<br>Eligibil<br>1.<br>Selecti<br>1.<br>2.<br>3. | er of Awards Bestowed<br>dividual who is not a member of the nursing profession <u>or</u> one organization may receive<br>ampion of Nursing Award each award cycle.<br>Ity<br>Individual nominees cannot be members of the nursing profession.<br><b>Fon Criteria</b><br>Demonstrated commitment to and genuine interest in the nursing profession.<br>Advanced the nursing profession through contributions of national or international<br>significance.<br>Facilitated the development of policy or the advancement of nursing practice, nursing<br>science, or nursing education. |

After clicking "here", you will be directed to ANA's login page, where you will be required to enter the username and password associated with your ANA membership. Go to Step 2.

If you are already logged in, you will be directed to the online nomination form, which begins with the "Nominee Information" Section. Skip to Step 3.

# Step 2: Login

- Enter the username and password associated with your ANA membership.
- Click "Login" to open the "Nominee Information" section.

|            | Have an Account or already a member?                                                                                                    |                                     |           |
|------------|----------------------------------------------------------------------------------------------------|-------------------------------------|-----------|
|            | User Name (Email Address)                                                                                                    |                                     |           |
|            | Password                                                                                                    |                                     |           |
|            | » Forgot Password?      Remember me for 90 days.                                                                                                  |                                     |           |
|            | Login                                                                                                    |                                     |           |
|            | Don't have an Account? If you are a member, you already have an account; please login.                                                            |                                     |           |
|            | » Create an account                                                                                                    |                                     |           |
|            | If you have an account and continue having trouble logging in after password reset, please contact us at 1-<br>customerservice@ana.org.           | 800-284-2378 or                     |           |
| ©20<br>Ame | 014 the American Nurses Association, Inc. All Rights Reserved<br>erican Nurses Association + 8515 Georgia Ave + Suite 400 Silver Spring, MD 20910 | ANA Home   Privacy Policy   Copyrig | ht Policy |

# **Step 3: Nominee Information - Details**

- Click "Self-nomination" or "Nominate someone else".
- Click "Next".

NOTE: Self-nominations will not be accepted for the Hall of Fame Award

| Nominee Information                                                | Nomination Information                         | Attachments<br>3 | Nomination Preview |
|--------------------------------------------------------------------|------------------------------------------------|------------------|--------------------|
| Nomination Informa                                                 | tion                                           |                  |                    |
| Please indicate if this nomination is for yo                       | urself, or if you are nominating someone else. |                  |                    |
| <ul> <li>Self nomination</li> <li>Nominate someone else</li> </ul> |                                                |                  |                    |
| Next Cancel                                                        |                                                |                  |                    |
|                                                                    |                                                |                  |                    |

#### Nominating Yourself

• For a self-nomination, <u>your</u> contact information will display on the screen and can be edited, if necessary.

| Nominee                                             | Informat                    | on     | Nomination Information | At <mark>t</mark> achments                           | Nomination Pr | review           |
|-----------------------------------------------------|-----------------------------|--------|------------------------|------------------------------------------------------|---------------|------------------|
| Nomine                                              | e Detai                     | S      |                        |                                                      |               |                  |
| Contact Infor                                       | mation                      |        |                        |                                                      |               |                  |
| Lynn Hamilton<br>8515 Georgia A<br>Silver Spring, N | lve Ste 400<br>1D 20910-349 | 2      | Edit                   | Phone: (301)628-5039<br>Email: iynn.hamilton@ana.org | Edit          |                  |
| Update Name or                                      | Credentials                 |        |                        |                                                      |               |                  |
|                                                     | Program                     | School | Start Date             | End Date                                             | Comments      | Actions          |
| Degree                                              | Туре                        | Hame   |                        |                                                      |               |                  |
| Degree<br>Master's<br>Degree                        | Туре                        | Unkno  | 4/27/2015              | 4/20/2017                                            |               | Edit  <br>Delete |

• Click "Next" to continue with the nomination <u>or</u> click "Save as Draft" if you would like to continue the nomination later.

#### Nominating Someone Else

- Enter the <u>nominee's</u> email address.
- Click "Check".

| Distinguished Direct Patient Care A                                          | ward                                                     |                                              |                    |  |
|------------------------------------------------------------------------------|----------------------------------------------------------|----------------------------------------------|--------------------|--|
| Nominee Information                                                          | Nomination Information                                   | Attachments                                  | Nomination Preview |  |
| 1                                                                            | 2                                                        | 3                                            | 4                  |  |
| Nominee Details                                                              |                                                          |                                              |                    |  |
| Enter the email address of the person you wou                                | uld like to nominate. We will check our records to see i | f ANA has interacted with the individual het | 0.0                |  |
|                                                                              |                                                          | And has interacted with the individual bei   | ore.               |  |
| Email Address:                                                               |                                                          |                                              | ure.               |  |
| Email Address:                                                               |                                                          |                                              | vie.               |  |
| Email Address:                                                               |                                                          |                                              | ue.                |  |
| Email Address:<br>Check<br>Next Cancel<br>* To view your previous nomination | ons, please click the link below to pro                  | ceed.                                        | ure.               |  |

If the <u>nominee's</u> email address matches a record in ANA's database, a name, company *(if available)*, and location will appear under "Search Results".

| 1                                                           | Nomination Information                              | Attachments                                   | Nomination Preview    |
|-------------------------------------------------------------|-----------------------------------------------------|-----------------------------------------------|-----------------------|
| inee Details                                                |                                                     |                                               |                       |
| the email address of the person you w                       | ould like to nominate. We will check our records to | see if ANA has interacted with the individual | before.               |
| mail Address: care                                          | al.bickford@org                                     |                                               |                       |
| Check                                                       |                                                     |                                               |                       |
|                                                             |                                                     |                                               |                       |
|                                                             |                                                     |                                               |                       |
| ch Results for "carol.bickford org                          | r.                                                  |                                               |                       |
| ch Results for "carol.bickfor org<br>Select Name            | r.                                                  | Company                                       | Location              |
| h Results for "carol.bickfor org<br>Select Name<br>Bickford | , Carol                                             | Company                                       | Location<br>Olney, MD |

- Click "Select" under "Search Results" to validate that the record displayed is the individual being nominated.
- Click "Next" to continue with the nomination.
- Skip to page 9 of this tutorial for instructions on how to proceed.

If the <u>nominee's</u> email address does not match a record in ANA's database, you will receive a message at the bottom of the screen that the email address in not in the system. If the nominee has multiple email addresses, you can check a different email address.

| 1                                                                                    | 2                                                      | 3                                                       |
|--------------------------------------------------------------------------------------|--------------------------------------------------------|---------------------------------------------------------|
|                                                                                      |                                                        |                                                         |
| Nominee Details                                                                      |                                                        |                                                         |
|                                                                                      |                                                        |                                                         |
| Enter the email address of the person y                                              | ou would like to nominate. We will check our records t | o see if ANA has interacted with the individual before. |
| Email Address:                                                                       | jane.smith@me.com                                      |                                                         |
| Check                                                                                |                                                        |                                                         |
| Search Results for "jane.smith@me.co<br>We did not find a match to this email in the | m"<br>system.                                          |                                                         |
| Next Cancel                                                                          |                                                        |                                                         |

 If you are not able to find a match, send the following information to <u>leader@ana.org</u>: nominee's name, email address, and mailing address (if known); and the name of the award. Staff will attempt to validate the nominee's information and inform you of the outcome.

If the nominee is found but, you receive an error message that the nominee must be an ANA C/SNA member and the nominee is not eligible for nomination, contact <u>leader@ana.org</u> with the same information as above to verify the nominee's membership status (as the nominee may have multiple email addresses in the system).

| Distinguished Direc                           | t Patient Care Awar                            | d                                                               |                                               |                    |
|-----------------------------------------------|------------------------------------------------|-----------------------------------------------------------------|-----------------------------------------------|--------------------|
| Nominee Info                                  | ormation                                       | Nomination Information                                          | Attachments<br>3                              | Nomination Preview |
| Error: Nominees must be                       | members and, therefore,                        | his nominee is not eligible for nomination.                     |                                               |                    |
| Nominee Deta                                  | ills                                           |                                                                 |                                               |                    |
| Enter the email address o<br>Email Address:   | f the person you would lik<br>bettina.fal      | ≥ to nominate. We will check our records to see if well@ana.org | ANA has interacted with the individual before | pre.               |
|                                               |                                                |                                                                 |                                               |                    |
| Check                                         |                                                |                                                                 |                                               |                    |
| Check                                         |                                                |                                                                 |                                               |                    |
| Check<br>Search Results for "bettin           | a.falwell@ana.org''                            |                                                                 |                                               |                    |
| Check<br>Search Results for "bettin<br>Select | a.falwell@ana.org"<br>Name                     | Company                                                         | Location                                      |                    |
| Check<br>Search Results for "bettin<br>Select | a.falwell@ana.org"<br>Name<br>Falwell, Bettina | Company                                                         | v Location<br>Silver Sp                       | ing, MD            |

Of note:

- 1. For the Champion of Nursing Award, individual and organizational nominees may not be housed in ANA's database as nominees are not members of the nursing profession. If an email address cannot be found:
  - Click "Do not know email address"
  - Click "Add Nominee Details"
  - Click "Next"

| Nominee Information                                                                                                    | Nomination Information                               | Attachments                                     | Nomination Preview |
|----------------------------------------------------------------------------------------------------|------------------------------------------------------|-------------------------------------------------|--------------------|
| 1                                                                                                    | 2                                                    | 3                                               | 4                  |
|                                                                                                    |                                                      |                                                 |                    |
| Iominee Details                                                                                                    |                                                      |                                                 |                    |
| 2008 0000 00 X                                                                                                    |                                                      |                                                 |                    |
| Enter the email address of the person you would                                                                                                   | d like to nominate. We will check our records to see | f ANA has interacted with the individual before | ore.               |
| Email Address: Jane@                                                                                                    | 0me.com                                              |                                                 |                    |
|                                                                                                    |                                                      |                                                 |                    |
| Check Do not know email address                                                                                                    |                                                      |                                                 |                    |
| Check Do not know email address                                                                                                    | Would you like to add details about this nominee?    |                                                 |                    |
| Check Do not know email address<br>Bearch Results for "Jane@me.com"<br>We did not find a match to this email in the system<br>Add Nominee Details | Would you like to add details about this nominee?    |                                                 |                    |

2. For the Mary Mahoney Award, a nominee may be an individual registered nurse or a group of individual registered nurses. For both an individual nomination and a group nomination, all nominees must be ANA-C/SNA members.

a. For a group nomination, please contact <u>leader@ana.org</u> before proceeding with "Add Nominee Details" so that the membership of all individual registered nurses included in group nomination can be verified.

If "Do not know email address" was selected, you will be required to complete the following fields.

| Nominee Informatio                  | n Nomination In                          |                         | Attachments                                     | Nomination Preview |
|-------------------------------------|------------------------------------------|-------------------------|-------------------------------------------------|--------------------|
| 1                                   | 2                                        |                         | 3                                               | 4                  |
|                                     |                                          |                         |                                                 |                    |
| lominee Details                     |                                          |                         |                                                 |                    |
|                                     |                                          |                         |                                                 |                    |
| Enter the email address of the pers | on you would like to nominate. We will c | heck our records to see | f ANA has interacted with the individual before |                    |
| Email Address:                      |                                          |                         |                                                 |                    |
|                                     |                                          |                         |                                                 |                    |
| Check Do not know emai              | il address                               |                         |                                                 |                    |
|                                     |                                          |                         |                                                 |                    |
|                                     |                                          |                         |                                                 |                    |
| Nominee Details                     |                                          |                         |                                                 |                    |
| * Required                          |                                          |                         |                                                 |                    |
| First Name:                         |                                          |                         |                                                 |                    |
| * Last Name:                        |                                          |                         |                                                 |                    |
| * Address Type (Primary)            | Home 👻                                   |                         |                                                 |                    |
| * Country:                          | United States                            | Change                  |                                                 |                    |
| * Address Line 1:                   |                                          |                         |                                                 |                    |
| Address Line 2:                     |                                          |                         |                                                 |                    |
| Address Line 3:                     |                                          |                         |                                                 |                    |
| * City:                             |                                          |                         |                                                 |                    |
| * State:                            | Select                                   | -                       |                                                 |                    |
| * Zip Code:                         |                                          |                         |                                                 |                    |
| Phone Location:                     | Home                                     | -                       |                                                 |                    |
| Phone Number:                       | () [                                     |                         |                                                 |                    |
|                                     |                                          |                         |                                                 |                    |
|                                     |                                          |                         |                                                 |                    |

## **Step 4: Nomination Information - Questions**

- Complete each question, being mindful of the <u>character</u> count to the right of each text box. Click on the two lines on the bottom right-hand corner of the text box and drag to enlarge the box.
- Click "Next" to continue with the nomination or click "Save as Draft" if you would like to continue with the nomination later.
- Log out or close browser.
- See page 14 for information on how to access the draft nomination.

|                                                          | 2                                                  | Attachments                             | Nomination Preview                                    |      |
|----------------------------------------------------------|----------------------------------------------------|-----------------------------------------|-------------------------------------------------------|------|
| Nomination Informati                                     | ion                                                |                                         |                                                       |      |
| Please complete the following submission in              | nformation:                                        |                                         |                                                       |      |
| * Required                                               |                                                    |                                         |                                                       |      |
| Qualifications                                           |                                                    |                                         |                                                       |      |
| *Describe how the nominee (individ                       | dual or organization) has demonstrated a comm      | itment to and genuine interest in the   | nursing profession.                                   |      |
| Example.                                                 |                                                    |                                         |                                                       |      |
|                                                          |                                                    |                                         |                                                       |      |
|                                                          |                                                    |                                         |                                                       | 2992 |
| *Describe how the nominee (individent                    | dual or organization) has advanced the profession  | on of nursing through significant natio | onal or international contributions.                  |      |
|                                                          |                                                    |                                         |                                                       |      |
|                                                          |                                                    |                                         |                                                       |      |
|                                                          |                                                    |                                         | 3000                                                  |      |
| *Describe how the nominee (indivi                        | dual or organization) has facilitated the develop  | nent of policy or the advancement of    | 3000<br>nursing practice, nursing science, or         |      |
| *Describe how the nominee (indivi-<br>nursing education. | dual or organization) has facilitated the develops | nent of policy or the advancement of    | 3000<br>nursing practice, nursing science, or         |      |
| *Describe how the nominee (indivi-<br>nursing education. | dual or organization) has facilitated the develop  | nent of policy or the advancement of    | 3000<br>nursing practice, nursing science, or         |      |
| Describe how the nominee (indivi-<br>nursing education.  | dual or organization) has facilitated the develops | nent of policy or the advancement of    | 3000<br>nursing practice, nursing science, or<br>3000 |      |

## **Step 5: Upload Attachments**

- Upload the nominee's current résumé or curriculum vitae (required)
  - If the nominee is deceased, include as much information as possible on the nominee's education, work experience, and professional accomplishments, along with a note that a résumé or CV is not available.
- Upload a professional headshot, biography, letters of support, and/or print validations. (Supporting documentation varies by award)

See the <u>National Awards Program Guide</u> (pages 5-6) for the supporting documentation requirements for each award.

|                                                                                                    | Nomination Information                                                                                                    | Attac    | hments<br>3         | Nomination Preview |
|----------------------------------------------------------------------------------------------------|----------------------------------------------------------------------------------------------------|----------|---------------------|--------------------|
| Attachments                                                                                                    |                                                                                                    |          |                     |                    |
| ease upload the following documents:                                                                                                    |                                                                                                    |          |                     |                    |
| Filə Тура                                                                                                    |                                                                                                    | Guantity | File Name           |                    |
| * Résumé/CV<br>Upload the nominee's most recent résume                                                                                                    | t or CV.                                                                                                    | 1        | Test document.doc   | x Remove           |
| Letters of Support<br>Up to five letters of support OR up to three<br>(e.g., articles published in professional jou<br>a nominee's achievements and contributio | e letters of support and up to two print validations<br>rmals, books, newspaper articles on nominees) of<br>ons may be submitted. | 5        | Choose File No file | chosen             |
| Print Validation<br>Up to five letters of support OR up to three<br>(e.g., articles published in professional jou<br>a nominee's achievements and contributio   | e letters of support and up to two print validations<br>rmals, books, newspaper articles on nominees) of<br>ons may be submitted. | 2        | Choose File No file | chosen             |
| Biography<br>Upload a brief biography of the nominee.                                                                                                    |                                                                                                    | 1        | Choose File No file | chosen             |
| Photograph<br>Upload a hi-resolution (300 dpi or higher)                                                                                                    | photograph of the nominee (if available).                                                                                         | 1        | Choose File No file | chosen             |
| revious Save as Draft Next Ca                                                                                                    | ncel                                                                                                    |          |                     |                    |

# **Step 6: Nomination Preview**

• Preview the nomination before clicking "Submit Final".

| Nominee Information                                                                                                    | Nomination Information                                                                                                    | Attac                                                                                                    | hments                                                                                                    | Nomination Preview                                                                                                    |   |
|----------------------------------------------------------------------------------------------------|----------------------------------------------------------------------------------------------------|----------------------------------------------------------------------------------------------------|----------------------------------------------------------------------------------------------------|----------------------------------------------------------------------------------------------------|---|
| 1                                                                                                    | 2                                                                                                    |                                                                                                    | 3                                                                                                    | 4                                                                                                    | _ |
| Preview and Final Ste                                                                                                    | eps                                                                                                    |                                                                                                    | _                                                                                                    | Print Friendly View                                                                                                    |   |
| You have reached the final step of the awar<br>below. Upon submission, the nomination wi                                                                                                    | rd nomination process. Your nomination information c<br>ill no longer be editable and it will be moved to the rev                                  | an be reviewed below<br>riewing stage.                                                                        | w. To complete the nomi                                                                                                    | nation please select an option from the choices                                                                                                    | 1 |
| Contact Information                                                                                                    |                                                                                                    |                                                                                                    |                                                                                                    |                                                                                                    |   |
| Nominee                                                                                                    |                                                                                                    |                                                                                                    |                                                                                                    |                                                                                                    |   |
| Lynn Hamilton<br>Arlington, VA 22207                                                                                                    |                                                                                                    |                                                                                                    |                                                                                                    |                                                                                                    |   |
| Content & Materials Edit                                                                                                    |                                                                                                    |                                                                                                    |                                                                                                    |                                                                                                    |   |
| Content of materials                                                                                                    |                                                                                                    |                                                                                                    |                                                                                                    |                                                                                                    |   |
| Required                                                                                                    |                                                                                                    |                                                                                                    |                                                                                                    |                                                                                                    |   |
| Required<br>Qualifications<br>Describe how the nominee (individua<br>Example.<br>Describe how the nominee (individua                                                                                                    | al or organization) has demonstrated a commi<br>al or organization) has advanced the professio                                                     | tment to and genu                                                                                             | ine interest in the nu                                                                                                    | irsing profession.                                                                                                    |   |
| Required<br>Qualifications<br>Describe how the nominee (individua<br>Example.<br>Describe how the nominee (individua<br>Example<br>Describe how the nominee (individua<br>nursing education.                                                                                                    | al or organization) has demonstrated a commi<br>al or organization) has advanced the professio<br>al or organization) has facilitated the developn | tment to and genu<br>on of nursing thron<br>nent of policy or th                                              | iine interest in the nu<br>ugh significant nation<br>he advancement of n                                                                                                    | ursing profession.<br>nal or international contributions.<br>ursing practice, nursing science, or                                                                                  |   |
| Required Qualifications Describe how the nominee (individua Example. Describe how the nominee (individua Example Describe how the nominee (individua Example Uploaded Attachments Edit Required                                                                                                    | al or organization) has demonstrated a commi<br>al or organization) has advanced the professio<br>al or organization) has facilitated the developn | tment to and genu<br>in of nursing throu<br>nent of policy or th                                              | ine interest in the nu<br>ugh significant nation<br>he advancement of n                                                                                                    | ursing profession.<br>nal or international contributions.<br>ursing practice, nursing science, or                                                                                  |   |
| Required Qualifications Describe how the nominee (individua Example. Describe how the nominee (individua Example Describe how the nominee (individua Example Uploaded Attachments Edit Required Fills Type                                                                                                    | al or organization) has demonstrated a commi<br>al or organization) has advanced the professio<br>al or organization) has facilitated the developn | tment to and genu<br>in of nursing throu-<br>nent of policy or th<br>cusandity                                | ine interest in the nu<br>ugh significant nation<br>he advancement of n<br>File ilume                                                                                                    | ursing profession.<br>nal or international contributions.<br>ursing practice, nursing science, or                                                                                  |   |
| Required       Qualifications       Describe how the nominee (individual Example.)       Describe how the nominee (individual Example)       Describe how the nominee (individual Example)       Describe how the nominee (individual Example)       Describe how the nominee (individual Example)       Describe how the nominee (individual Example)       Describe how the nominee (individual Example)       Uploaded Attachments       Edit       Required       Fills Type       * Résumé/CV                                                    | al or organization) has demonstrated a commi<br>al or organization) has advanced the professio<br>al or organization) has facilitated the developn | tment to and genu<br>in of nursing thron<br>nent of policy or th<br><u>Quantity</u><br>1                      | ine interest in the null ugh significant nation the advancement of n readvancement of n File ilume Test document.                                                                                                    | ursing profession.<br>nal or international contributions.<br>ursing practice, nursing science, or                                                                                  |   |
| Required         Qualifications         Describe how the nominee (individual Example.)         Describe how the nominee (individual Example)         Describe how the nominee (individual Example)         Describe how the nominee (individual Example)         Describe how the nominee (individual Example)         Describe how the nominee (individual Example)         Describe how the nominee (individual Example)         Uploaded Attachments       Edit         Required         Fills Typs         * Résumé/CV         Letters of Support | al or organization) has demonstrated a commi<br>al or organization) has advanced the professio<br>al or organization) has facilitated the developn | tment to and genu<br>on of nursing thron<br>nent of policy or th<br><u>Ctuantity</u><br>1<br>5                | ine interest in the null         ugh significant nation         he advancement of n         File ilame         Test document.d         Letter of Suppor         Letter of Suppor         Letter of Suppor         Letter of Suppor                                                                                                    | ursing profession.<br>nal or international contributions.<br>ursing practice, nursing science, or<br>docx<br>t 1.docx<br>t 2.docx                                                  |   |
| Required         Qualifications         Describe how the nominee (individual Example.)         Describe how the nominee (individual Example)         Describe how the nominee (individual Example)         Describe how the nominee (individual Example)         Describe how the nominee (individual Example)         Describe how the nominee (individual Example)         Uploaded Attachments       Edit         Required         Fills Typs         * Résumé/CV         Letters of Support         Print Validation                              | al or organization) has demonstrated a commi<br>al or organization) has advanced the professio<br>al or organization) has facilitated the developn | tment to and genu<br>en of nursing throu-<br>nent of policy or the<br><u>Cluantity</u><br>1<br>5<br>2         | Interest in the number of number of num | Irsing profession. Inal or international contributions. Inal or international contributions. Insing practice, nursing science, or Indocx I.docx I.docx I.docx I.docx I.docx I.docx |   |
| Required         Qualifications         Describe how the nominee (individual Example.)         Describe how the nominee (individual Example)         Describe how the nominee (individual Example)         Describe how the nominee (individual Example)         Describe how the nominee (individual Example)         Describe how the nominee (individual Example)         Uploaded Attachments       Edit         Required         Fills Type         * Résumé/CV         Letters of Support         Print Validation         Biography            | al or organization) has demonstrated a commi<br>al or organization) has advanced the professio<br>al or organization) has facilitated the developm | tment to and genu<br>en of nursing thron<br>nent of policy or th<br><u>Ctuantity</u><br>1<br>5<br>2<br>2<br>1 | ine interest in the null         ugh significant nation         he advancement of n         File ilume         Test document.         Letter of Suppor         Letter of Suppor         Print Validation         Print Validation         Bio.docx                                                                                                    | Irsing profession. Inal or international contributions. Ursing practice, nursing science, or Ut 1.docx 1.docx 2.docx 2.docx                                                        |   |

### **Step 7: Confirmation and Submitting Another Nomination**

After clicking "Submit Final":

- A confirmation will be sent to your email address and
- A pop-up window will appear to:
  - o Inform you that award nominations may be accessed from "My Awards"
  - Ask if you would like to submit another nomination.
    - Click "Yes" to be directed to a list of awards.
    - Click "No" to log out.

| Nominations       |                             |                                                                                      |           |           |               |
|-------------------|-----------------------------|--------------------------------------------------------------------------------------|-----------|-----------|---------------|
| Open Nominatio    | ns                          | Closed Nominations                                                                   |           | O AJ      | Ŭ.            |
| Displaying 2 of 2 |                             |                                                                                      |           |           |               |
| Nominee +         | Award                       | Submitted                                                                            |           | Status    | Actions       |
| Bickford, Carol   | Distinguished Direct Patier | nt Care Award                                                                        | **        | Draft     | Edit   Delete |
| Hamilton, Lynn    | O Champion of Nursing Awa   | Next Steps                                                                           | 7/16/2021 | Submitted | View          |
| Displaying 2 of 2 |                             | Your nomination has been submitted. You can access it from<br>My Awards at any time. |           |           |               |
|                   |                             | Would you like to submit another nomination?                                         |           |           |               |
|                   |                             | Yes No Cancel                                                                        |           |           |               |

If "Yes" was clicked,

- Scroll to the bottom of the page for the list of ANA National Awards.
- Click the name of the desired award.

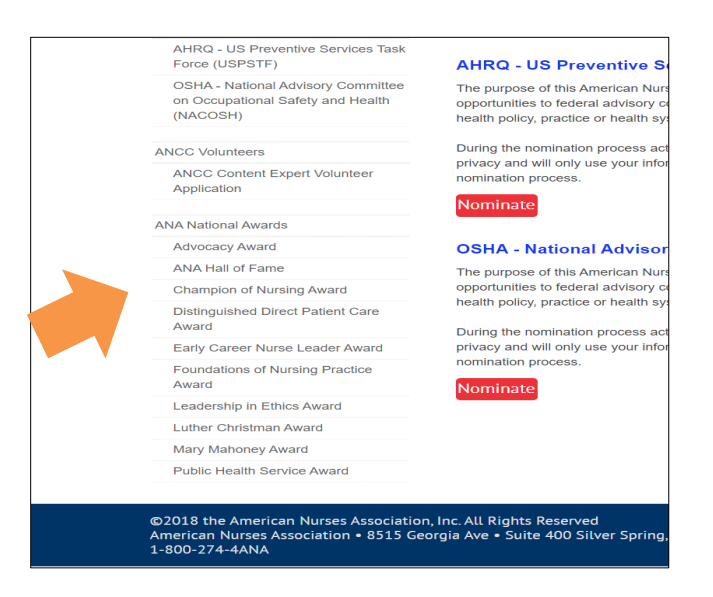

- Click "Nominate" to access the nomination form for that award.
- Refer to Step 3 for instructions on how to complete the nomination.

|                                                                                     | ANA National Awards       |
|-------------------------------------------------------------------------------------|---------------------------|
| ANA Application for Nominations                                                     | ANA National Awards       |
| AHRQ - US Preventive Services Task<br>Force (USPSTF)                                | Champion of Nursing Award |
| OSHA - National Advisory Committee<br>on Occupational Safety and Health<br>(NACOSH) | Nominate                  |
| ANCC Certified Nurse Awards                                                         | •                         |
| Acute Care Nurse Practitioner                                                       |                           |
| Adult Health Clinical Nurse Specialist                                              |                           |
| Adult Nurse Practitioner                                                            |                           |
| Adult Psychiatric-Mental Health<br>Nurse Practitioner                               |                           |
| Adult-Gerontology Acute Care Nurse<br>Practitioner                                  |                           |
| Adult-Gerontology Clinical Nurse                                                    |                           |

### Step 8: My Awards

The "My Awards Nominations" page displays a list of your nominations, both those in draft form and those that have been submitted. You must be logged in to access. When you have submitted an award nomination this will appear.

- Draft nominations may be edited or deleted.
- Submitted nominations may only be viewed.

| Ny Awar           | rds Nomination               | S                    |           |           | My. Awards. Activities |
|-------------------|------------------------------|----------------------|-----------|-----------|------------------------|
| lominations       |                              |                      |           |           |                        |
| Open Nominati     | ons                          | O Closed Nominations |           |           | I                      |
| Displaying 2 of 2 |                              |                      |           |           |                        |
| Nominee +         | Award                        | Submitted            |           | Status    | Actions                |
| Bickford, Carol   | Distinguished Direct Patient | Care Award           |           | Draft     | Edit   Delete          |
| Hamilton, Lynn    | Champion of Nursing Award    |                      | 7/16/2021 | Submitted | View                   |
|                   |                              |                      |           |           |                        |

There are two ways you can access your draft and submitted nominations.

1. Clicking this link:

https://ebiz.nursingworld.org/PersonifyEbusiness/AboutUs/APAAwards/MyNominations.asp <u>x#</u>.

2. Clicking "My Awards Activities" and then clicking "My Awards Nominations" from the main awards page.

|                                                                                     |                     | Logout                     |
|-------------------------------------------------------------------------------------|---------------------|----------------------------|
|                                                                                     | ANA National Awards |                            |
| ANA Application for Nominations                                                     | ANA National Awards | My Awards Activities       |
| AHRQ - US Preventive Services Task<br>Force (USPSTF)                                | Advocacy Award      | My Assigned Awards Reviews |
| OSHA - National Advisory Committee<br>on Occupational Safety and Health<br>(NACOSH) | Nominate            |                            |
| ANCO Velunteere                                                                     | ANA Hall of Fame    |                            |

If you have started a new nomination, you can locate previous draft/submitted nominations by clicking on "Manage My Nominations" at the bottom of the page.

| Nominee Information                                | Nomination Information 2                  | Attachments<br>3 | Nomination Preview 4 |
|----------------------------------------------------|-------------------------------------------|------------------|----------------------|
|                                                    |                                           |                  |                      |
| Nomination Information                             | n                                         |                  |                      |
| Please indicate if this nomination is for yourself | f, or if you are nominating someone else. |                  |                      |
| Self nomination                                    |                                           |                  |                      |
| O Nominate someone else                            |                                           |                  |                      |
| ⊖ Nominate a company or organizatio                | on                                        |                  |                      |
| Next Cancel                                        |                                           |                  |                      |
| To view your previous nomination                   | s, please click the link below to proc    | eed.             |                      |
|                                                    |                                           |                  |                      |